## คู่มือการใช้งานเว็บไซต์สำหรับสถาบันการศึกษา หน่วยงานหรือองค์กรต่างๆ ที่ผ่านการรับรองหลักสูตรด้านการบริการเพื่อสุขภาพ ตามพระราชบัญญัติสถานประกอบการเพื่อสุขภาพ พ.ศ. ๒๕๕๙

สามารถเข้าใช้งานระบบได้ที่ http://spa.hss.moph.go.th ตามขั้นตอน ดังนี้

- ๑. ขั้นตอนการลงทะเบียนเพื่อใช้งานระบบ
- ๒. ขั้นตอนการเข้าสู่ระบบ
- ๓. ขั้นตอนการเพิ่มข้อมูลรุ่นและวันที่จัดการเรียนการสอนในหลักสูตรด้านบริการเพื่อสุขภาพ
- ๔. ขั้นตอนการบันทึกข้อมูลผู้ผ่านการอบรมหลักสูตรของสถาบันการศึกษา หน่วยงานหรือองค์กรต่างๆ

# ๑. ขั้นตอนการลงทะเบียนเพื่อใช้งานระบบ

# **ขั้นตอนที่ ๑.๑** เลือกหัวข้อ <u>ยื่นคำร้องรับรองสถาบัน/โรงเรียน</u>

ทางเว็บไซต์ http://spa.hss.moph.go.th

SPA DIRECTORY THAILAND รียน สมัครสมาชิก จำนวนสถาบัน/โรงเรียนทั้งหมด 476 แ เบ้น/โรงเรียน <u>สูนย์ฝึกอบรมรักษ์สุขภาพการแพทย์แผนไทย</u> ศูนยุผทอบรมรกษสุขภาพการ ที่ตั้ง จังหวัดนครศรีธรรมราช โทรศัพท์ 0897306326 อีเมล์ raksukapap98@hotmail.com <u>หลักสูตรที่เปิดสอน</u> รวมอะเอียดเพิ่มเดิ โรงเรียบพัฒบาการบาดแผบไทย พัทย ห้ตั้ง จังหวัดชลบุรี โทรศัพท์ 0962465461 อีเมล์ tmd.massageschool@gmail.com <u>หลักสูตรที่เปิดสอน</u> เว็บไซด์สถาบัน/โรงเรียน : w ww.facebook.com/tmdscho โรงเรียนกรุงเทพความงามและสปา ที่ตั้ง จังหวัดกรุงเทพมหานคร โทรศัพท์ 0894804556 อีเมล์ farissaraardam@gmail.com สและเลกรรมสาสของแขฐแกลแรงกา <u>หลักสุดรที่เปิดสอบ</u> เว็บไซด์สถาบัน/โรงเรียน : www.bkk-school.com เว็บไซด์สถาบัน/โรงเรียน : www.bkk-school.com

รูปที่ ๑ หัวข้อยื่นคำร้องรับรองสถาบัน/โรงเรียน

ขั้นตอนที่ ๒.๒ กรอกรายละเอียดข้อมูลให้ครบถ้วนและตรวจสอบความถูกต้องให้เรียบร้อย จากนั้นทำการบันทึก (ตามรูปที่ ๒ - ๔)

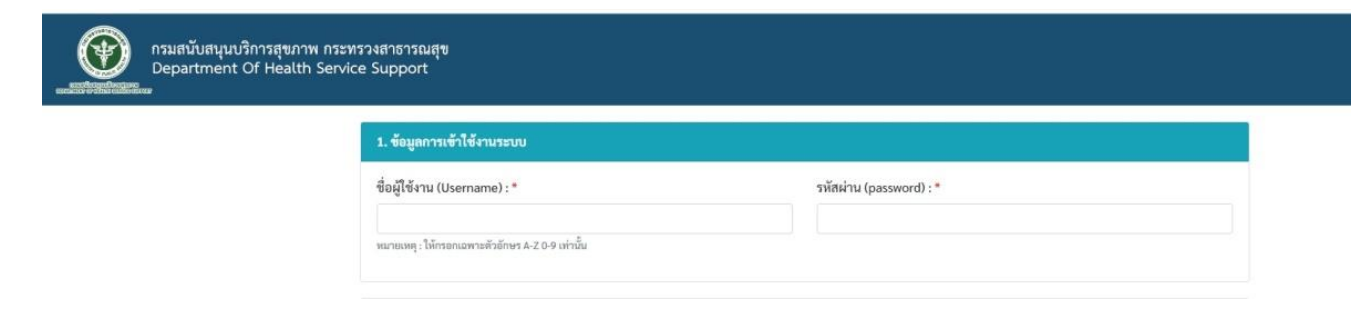

รูปที่ ๒ กรอกข้อมูลในส่วนที่ ๑ ใส่รหัสผู้ใช้ และรหัสผ่าน <u>ซึ่งผู้สมัครต้องจำชื่อผู้ใช้และรหัสผ่านให้ถูกต้อง</u>

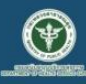

กรมสนับสนุนบริการสุขภาพ กระทรวงสาธารณสุข Department Of Health Service Support

| ชื่อ-นามสกุลผู้ขอ :                                                                                                    |                                                                         |
|----------------------------------------------------------------------------------------------------|-------------------------------------------------------------------------|
| ชื่อสถาบันการศึกษา (ภาษาไทย) :                                                                                                    | ชื่อสถาบันการศึกษา (ภาษาอังกฤษ) :                                       |
| ที่อยู่เลขที่ :                                                                                                    | หมูที่:                                                                 |
| จังหวัด :                                                                                                    | อำเภอ/เขต :                                                             |
| เลือกจังหวัด                                                                                                    | เลือกอำเภอ                                                              |
| ด้าบล/แขวง :                                                                                                    | รหัสไปรษณีย์ :                                                          |
| เลือกอำเภอ 🗸                                                                                                    |                                                                         |
| หมายเลขโทรศัพท์ :                                                                                                    | อีเมล์ :                                                                |
| แมายเหตุ: ให้กรอกเอพาะตัวเดข 0-9 เท่านั้น<br>ประเภทสถาบัน / หน่วยงาน :<br>- หน่วยงานราชการ - ลถาบันการศึกษาของรัฐ - โรงเรียนเอกชนที่ได้รับอนุ<br>- สถาบันการศึกษาเอกชน | มัติจากกระทรวงศึกษาอิการ O มุลนิอิ/สมาคม (องค์กรที่ไม่แสวงหาผลประโยชน์) |

รูปที่ ๓ กรอกรายละเอียดข้อมูลสถาบันการสถาบันการศึกษา หน่วยงาน หรือองค์กรต่าง ๆ ในการเข้าสู่ระบบ

หมายเหตุ : สถาบันต้องนำชื่อผู้ใช้และรหัสผ่านเข้าสู่ระบบ เพื่อกรอกข้อมูลผู้ผ่านการอบรมหลักสูตร ในขั้นตอนต่อไป ซึ่งผู้สมัครต้องจำชื่อผู้ใช้และรหัสผ่านให้ถูกต้อง

กองสถานประกอบการเพื่อสุขภาพ กรมสนับสนุนบริการสุขภาพ ๓ คู่มือการใช้งานเว็บไซต์สำหรับสถาบันการศึกษา หน่วยงานหรือองค์กรต่างๆ

| เมื่อกรอกข้อมูลครบ | ถ้วนแล้ว เลือก <b>เ</b> ชิบันทึกข้อมูล หรือเลือ         | ยกเลิก | เพื่อยกเลิกข้อมูล |
|--------------------|---------------------------------------------------------|--------|-------------------|
|                    | spa.hss.moph.go.th บอกว่า<br>บันทึกข้อมูลเรียยบร้อยแล้ว |        |                   |
|                    |                                                         | ตกลง   |                   |
|                    | -<br>รูปที่ ๔ หน้าต่างยืนยันการบันทึกข้อมูล             |        |                   |

บันทึกข้อมูลเรียบร้อยแล้ว **ย**บันทึกข้อมูข</del> พื้นที่กทม.ติดต่อเจ้าหน้าที่กรมสนับสนุนบริการสุขภาพ โทรศัพท์ 0-2193-7000 ต่อ 18411 หรือ 0-2193-7081 ส่วนภูมิภาคติดต่อเจ้าหน้าที่ศูนย์สนับสนุนบริการสุขภาพที่ 1 – 12 ในการอนุมัติระบบบันทึก ข้อมูลผู้ที่ผ่านการอบรมหลักสูตรฯ ให้ดำเนินการเปิดการใช้งานผู้ใช้งาน

### ๒. ขั้นตอนการเข้าสู่ระบบ

้ขั้นตอนที่ ๒.๑ เลือกหัวข้อ <u>เข้าสู่ระบบ</u> ทางเว็บไซต์ http://spa.hss.moph.go.th (ตามรูปที่ ๕)

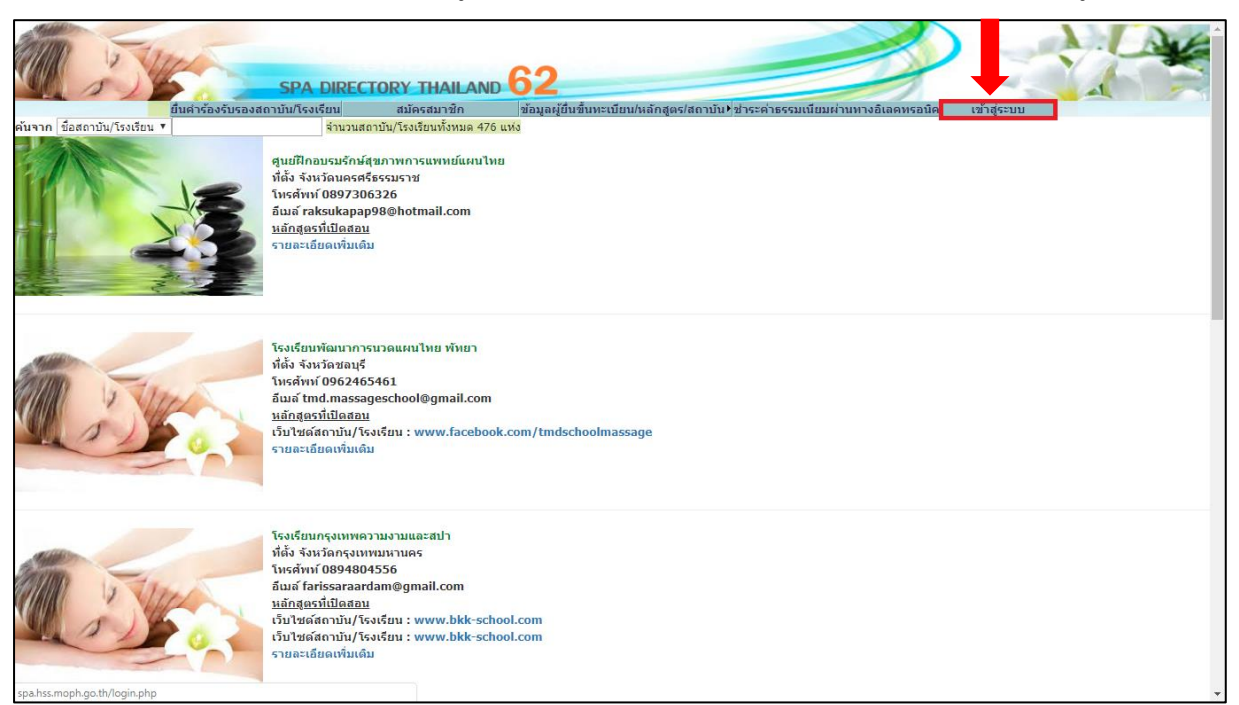

## รูปที่ ๕ เลือกหัวข้อเข้าสู่ระบบ

ขั้นตอนที่ ๒.๒ กรอกชื่อผู้ใช้และร<sup>ั</sup>หัสผ่านตามที่ได้ลงท<sup>้</sup>ะเบียนไว้ เพื่อเข้าสู่ระบบ (ตามรูปที่ ๖)

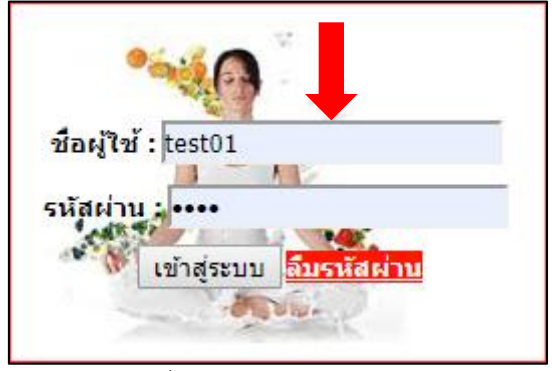

รูปที่ ๖ ตัวอย่างการเข้าสู่ระบบ

ขั้นตอนที่ ๒.๓ หลังจากเข้าสู่ระบบให้ตรวจสอบความถูกต้องของข้อมูลสถาบันและหลักสูตร

**หมายเหตุ :** เมื่อคณะกรรมการได้เสนอความเห็นชอบต่ออธิบดีกรมสนับสนุนบริการสุขภาพอนุมัติ หลักสูตรของสถาบันของท่านแล้ว ทีมแอดมินจะบันทึกข้อมูลหลักสูตรหลังจากที่ท่านได้สมัครเข้าใช้ งานระบบ จะแสดงรายชื่อหลักสูตรที่ผ่านการรับรอง (ตามรูปที่ ๗)

| กรมสนับสนุนบริการสุขภาพ กระทรวงสาธารณสุข<br>Department Of Health Service Support | *                                                                                                    | หน้าแรก | 🛢 ข้อมูลหลักสูตร | 🛣 ข้อมูลนักเรียน | ≛⊐ ข้อมูลผู้ใช้งาน | 🖱 ອອກຈາກຈະບບ |  |  |
|----------------------------------------------------------------------------------|----------------------------------------------------------------------------------------------------|---------|------------------|------------------|--------------------|--------------|--|--|
| 🛢 ข้อมูลสถาบัน                                                                   |                                                                                                    |         |                  |                  |                    |              |  |  |
| ชื่อ-สกุลผู้ขอ                                                                   | ทคสอบ1                                                                                                    |         |                  |                  |                    |              |  |  |
| ชื่อสถาบันการศึกษา (ภาษาไทย)                                                     | ทดสอบ1                                                                                                    |         |                  |                  |                    |              |  |  |
| ชื่อสถาบันการศึกษา (ภาษาอังกฤษ)                                                  | test1                                                                                                    |         |                  |                  |                    |              |  |  |
| ที่ตั้งสถาบัน/โรงเรียน                                                           | บ้านเลขที่ 1 หมู่ 1 ตำบลตลาดขวัญ อำเภอเมืองนนทบุรี จังหวัคนนทบุรี                                                                                               |         |                  |                  |                    |              |  |  |
| หมายเลขโทรศัพท์                                                                  | 021907081                                                                                                    |         |                  |                  |                    |              |  |  |
| หมายเลขโทรสาร                                                                    |                                                                                                    |         |                  |                  |                    |              |  |  |
| อีเมล์                                                                           | course@hss.mail.go.th                                                                                                    |         |                  |                  |                    |              |  |  |
| ประเภทสถาบัน/โรงเรียน                                                            | หน่วยงานราชการ                                                                                                    |         |                  |                  |                    |              |  |  |
| ** หลังจากที่ท่านกรอกข้อมูลข้อ<br>🛢 หลักสูตรที่ผ่านการรับรอ                      | ** หลังจากที่ท่านกรอกข้อมูลข้อ 1 และ 2 แล้ว ให้ท่านยื่นคำร้อง เพื่อขออนุมัติการใช้งานระบบในการกรอกข้อมูลของสถาบันท่านต่อไป<br><b>8 หลักสูตรที่ผ่านการรับรอง</b> |         |                  |                  |                    |              |  |  |
|                                                                                  | ชื่อหลักสูตร                                                                                                    |         | สถานะ            |                  |                    |              |  |  |
| หลักสูตรนวดไทยเพื่อสุขภาพ 150 ชั่วโมง                                            |                                                                                                    |         | 🗸 อนุมัติ        |                  |                    |              |  |  |
|                                                                                  |                                                                                                    |         |                  |                  |                    |              |  |  |

รูปที่ ๗ ตัวอย่างข้อมูลสถาบันและหลักสูตร

๓. ขั้นตอนการเพิ่มข้อมูลรุ่นและวันที่จัดการเรียนการสอนในหลักสูตรด้านบริการเพื่อสุขภาพ

**ขั้นตอนที่ ๓.๑** ไปที่เมนู <u>ข้อมูลหลักสูตร</u> จากนั้นไปคลิกที่เมนู <u>เพิ่มรุ่น</u> (ตามรูปที่ ๘)

| กรมสนับสนุนบริการ<br>Department Of H | เสขภาพ กระทรวงสาธารณสุข<br>lealth Service Support |              | 🕷 ທນ້າແຈກ 📕 <b>ຮ້ອນູລະດັກຄູອາຈ</b> 🗷 ຮ້ອນູລນັກເຮືອນ 🧃 | 🗊 ข้อมูลผู้ใช้งาน 🛈 ออกจากระบบ |
|--------------------------------------|---------------------------------------------------|--------------|-------------------------------------------------------|--------------------------------|
| 🛢 ข้อมูลหลักสูตร                     |                                                   |              |                                                       |                                |
| รหัสหลักสูตร                         |                                                   | ชื่อหลักสูตร |                                                       | จัดการ                         |
| 6600375-2                            | หลักสูตรนวดไทยเพื่อสุขภาพ 150 ชั่วโมง             |              |                                                       | Ο ιπαίτη                       |

รูปที่ ๘ การขอเพิ่มข้อมูลรุ่น

**ขั้นตอนที่ ๓.๒** กรอกรายละเอียดรุ่น และช่วงวันที่จัดการเรียนการสอน เพื่อเพิ่มข้อมูลรุ่นที่เปิดการอบรมหลักสูตร ของสถาบันที่ผ่านการรับรอง และเมื่อกรอกข้อมูลครบถ้วนแล้ว เลือก **ษ<sub>ันทีก</sub> (ตามรูปที่ ๙) เพื่อบันทึกข้อมูล** 

|               | กรมสมับสบุนบริการสุขภาพ กระทรวงสาธารณสุข<br>Department Of Health Service Support<br>= | 🛠 หน้าแรก                        | 🛢 ข้อมูลหลักสูตร | 🕿 ข้อมูลนักเรียน | ᡗ ข้อมูลผู้ใช้งาน | (ปี ออกจากระบบ |
|---------------|---------------------------------------------------------------------------------------|----------------------------------|------------------|------------------|-------------------|----------------|
| ข้อมูลหลักสู  | คร                                                                                    |                                  |                  |                  |                   |                |
| ชื่อหลักสูตร  | หลักสูตรนวคไทยเพื่อสุขภาพ 150 ชั่วโมง                                                 |                                  |                  |                  |                   |                |
| รุ่น          | - เลือก                                                                               |                                  |                  |                  |                   |                |
| ช่วงเวลาเรียน | ระหว่างวันที่ – วันที่– 🗸 – เดือน – 🗸 – ปี – 🗸 ดีงวันที่ – วันที่ –                   | <ul> <li>✓ − เดือน – </li> </ul> | *                | Ū 🗸              |                   |                |
|               | 🖬 บันทึก 🛛 🛇 ยกเล็ก                                                                   |                                  |                  |                  |                   |                |

รูปที่ ๙ หน้าต่างแสดงชื่อหลักสูตร รุ่น และวันที่จัดการเรียนการสอนของสถาบันที่ผ่านการรับรอง

**ขั้นตอนที่ ๓.๓** เมื่อกรอกข้อมูลครบถ้วนแล้ว เลือก <sup>เป็บันทึก</sup> เพื่อบันทึกข้อมูล (ตามรูปที่ ๑๐ - ๑๑)

| กรมสนับสนุนบริการสุ<br>Department Of He | ขภาพ กระทรวงสาธารณสุข<br>valth Service Support | 🚓 ເໝັກແກກ 😫 <b>ຮ້ອນູດນລັກສູດາ</b> 🗮 ຮ້ອນູດນັກເຮືອນ | มีข้อมูลผู้ใช้งาน © ออกจากระบบ |         |
|-----------------------------------------|------------------------------------------------|----------------------------------------------------|--------------------------------|---------|
| ข้อมูลหลักสูตร                          |                                                |                                                    |                                |         |
| ชื่อหลักสูตร                            | หลักสูตรนวดไทยเพื่อสุขภาพ 150 ชั่วโมง          |                                                    |                                |         |
| ขุ่ม                                    | 3                                              | •                                                  |                                |         |
| ช่วงเวลาเรียน                           | ระหว่างวันที่ 1 👻 มกราคม                       | 0) 7500 0 8150 m                                   | าุนภาพันธ์ 🗸 2566 🗸            |         |
|                                         |                                                | 2                                                  |                                |         |
| รุ่นที่                                 |                                                | •                                                  |                                | จัดการ  |
| 1                                       | - วันที่ - 🗸 - เดือน -                         | ยืนยันการเพิ่มข้อมูล                               | -U- V                          | C uñte  |
| 2                                       | - วันที่ - 🗸 - เลื่อน -                        | ອກຄາ ຍກເລີກ                                        | ♥ 2566 ♥                       | (2 univ |
|                                         |                                                |                                                    |                                |         |
|                                         |                                                |                                                    |                                |         |

### รูปที่ ๑๐ ตัวอย่างการเพิ่มข้อมูลการอบรม

| รุ่นที่ | ช่วงเวลาเรียน                                                 | จัดการ  |
|---------|---------------------------------------------------------------|---------|
| 1       | 1 • มกราคม • 2566 • <mark>ถึง</mark> 28 • กุมภาพันธ์ • 2566 • | C units |
| 2       | 1 * มีนาคม * 2566 * ที่ง 31 * พฤษภาคม * 2566 *                | 🕼 แก้ไข |

### รูปที่ ๑๑ ตัวอย่างหลังจากกดบันทึกข้อมูลของการอบรม

ท่านสามารถกดปุ่ม <sup>เม</sup>ี่ข<sup>ึ</sup>้ เพื่อทำการแก้ไขข้อมูลของการอบรมได้ และเมื่อแก้ไขข้อมูลครบถ้วนแล้ว เลือก <mark>เป็บันทึก</mark> เพื่อบันทึกข้อมูลอีกครั้ง

## ๔. ขั้นตอนการบันทึกข้อมูลผู้ผ่านการอบรมหลักสูตรของสถาบันการศึกษา หน่วยงานหรือองค์กรต่างๆ

**ขั้นตอนที่ ๔.๑** ไปที่เมนู <u>ข้อมูลนักเรียน</u> จากนั้นไปคลิกที่เมนู <u>เพิ่มนักเรียน</u> (ตามรูปที่ ๑๓)

| มสบันสบุนบริการสุขภาพ กระทรวงสาธารณสุข<br>epartment Of Health Service Support |                                                                                                    |                                                                                                    |                                                                                                    | 🛠 หน้าแรก 🛢 ข้อมูลหลักสูต                                                                                                    | ร 🗷 ข้อมูลนักเรียน 🎜 ข้อ                                                                                                    | มูลผู้ใช้งาน 😃 ออกจากระเ                                                                                                    |
|-------------------------------------------------------------------------------|----------------------------------------------------------------------------------------------------|----------------------------------------------------------------------------------------------------|----------------------------------------------------------------------------------------------------|----------------------------------------------------------------------------------------------------|----------------------------------------------------------------------------------------------------|----------------------------------------------------------------------------------------------------|
| รียน                                                                          |                                                                                                    |                                                                                                    |                                                                                                    |                                                                                                    | ค้นหาข้อมูล                                                                                                    |                                                                                                    |
| ชื่อหลักสูตร                                                                  | າຸ່ນ                                                                                                    | ช่วงเวลาเรียน                                                                                                    | นักเรียนทั้งหมด                                                                                                    | นักเรียนรออนุมัติ                                                                                                    | นักเรียนได้รับอนุมัติ                                                                                                    | จัดการ                                                                                                    |
| ก์กสูตรนวดไทยเพื่อสุขภาพ 150 ชั่วโมง                                          | 1                                                                                                    | 01-01-2566 ถึง 28-02-2566                                                                                                    | 20                                                                                                    | 1 518                                                                                                    | 9 TT 0                                                                                                    | 🛃 เพิ่มนักเรียน                                                                                                    |
| อักสตรบาคไหนเพื่อสนอาห 150 ชั่วโบง                                            | 2                                                                                                    | 01-03-2566 ถึง 31-05-2566                                                                                                    | 20                                                                                                    | 0 578                                                                                                    | 0.528                                                                                                    | *: เช็กเก้อเรียน                                                                                                    |
|                                                                               | เสบับสนุนบริการสุขภาพ กระทรวงสาธารณสุข<br>partment Of Health Service Support<br>เยน<br>เยการ<br>ชื่อหลักสูตร<br>กสูตรบรคไทยเพื่อสุขภาพ 150 ชั่วโมง | เสมับสนุมบริการสูขภาพ กระทรวงสาธารณสุข<br>partment Of Health Service Support<br>ไขน<br>เยการ<br>ชื่อหลักสูตร รุ่น<br>กลูตรนวดโทยเพื่อสุขภาพ 150 ซิ่าในง 1 | เสมับสนุมบริการสูขภาพ กระทรวงสารารณสุข<br>partment OF Health Service Support<br>ไขม<br>เยการ<br>ชื่อหลักสูตร 1ุ่ม ช่วงเวลาเรียน<br>กลูตรนวดโทยเพื่อรุขภาพ 150 ซ้ำโมง 1 01.01.2566 ถึง 28.02.2566 | เสบับสนุมบริการสุขภาพ กระทรวงสาธารณสุข<br>partment Of Health Service Support<br>iยน<br>เยการ<br>ชื่อหลักสูตร วุ่น ช่วงเวลาเรียน นักเรียนทั้งหมด<br>กลูตรนวดโทยเพื่อสุขภาพ 150 ซั่าไมง นักเรียนทั้งหมด | สมับสนุมบริการสูขภาพ กระทรวงสาธารณสุข<br>partment Of Health Service Support 2 ข้อยูลหลักสุด<br>ieu<br>ายการ<br>ชื่อหลักสูตร วุ่น ช่วงเวลาเรียน นักเรียนทั้งหมด นักเรียนรอบนุมัติ<br>กลูตรบวดโทยเพื่อสุขภาพ 150 ชั่วโมง 1 01-01-2566 ถึง 28-02-2566 20 1.718 | สมับสนุบบริการสูขภาพ กระทรวงสาธารณสุข<br>partment OF Health Service Support<br>ieu<br>เอาร์<br>ชื่อหลักสูตร ชิ่น ชิ่น ชิ่งนาลาเรียน นักเรียนทั้งหมด นักเรียนรอยนุมัสิ นักเรียนได้รับอนุมัส<br>กลูตรนาดโทธเพื่อสุขภาพ 190 ซิ่าในง 1 01:01:2566 ถึง 28:02:2566 20 170 0518 |

รูปที่ ๑๓ การเลือกหัวข้อเพิ่มข้อมูลผู้ที่จบหลักสูตรของสถาบัน

ขั้นตอนที่ ๔.๒ กรอกข้อมูลผู้สำเร็จการอบรมหลักสูตรด้านการบริการเพื่อสุขภาพของสถาบันการศึกษา (ตามรูปที่ ๑๔ - ๑๗)

| Ð                     | กรมสนับสนุมปริการสุขภาพ กระทรวงสาธารณสุข<br>Department Of Health Service Support | 😫 + เพิ่มข้อมูลนักเรียน                                     |                                     |                       |                    |                                  |            | es vicano 😑 Cagondogos 🕱 60400 | <b>เรียน</b> £3 ธัญญาได้งาน ©ออกจากรายน |
|-----------------------|----------------------------------------------------------------------------------|-------------------------------------------------------------|-------------------------------------|-----------------------|--------------------|----------------------------------|------------|--------------------------------|-----------------------------------------|
| and the second second | 15.e                                                                             | 🛢 Sagandingen                                               |                                     |                       |                    |                                  |            |                                |                                         |
| <b>3</b> 40           | มูลนักเรียน                                                                      | หลักสูตร หลั                                                | ใกสูดรนวดไทยเพื่อสุข                | กาห 150 ชั่วโมง       |                    |                                  |            |                                |                                         |
| station of            | 15 V STORTS                                                                      | quil qu                                                     | ที่1   ระหว่างวัลที่                | 2023-01-01 ถึงวันที่  | 2023-02-28         |                                  |            |                                | ค้ามหารัฐบุร                            |
| สำคัญ                 | ัน + ซื้อหลักสูงา                                                                |                                                             |                                     |                       |                    |                                  | พระอนุมีกิ | นักเรียนใต้รับอนุมัติ          | นักการ                                  |
| 4                     | . หลักฐารนะคโหมเพื่อรุษรรษ 150 ซึ่งในง                                           |                                                             |                                     |                       |                    |                                  | 1.710      | 0110                           | 2 sheirdau                              |
| 2                     | หลักฎคระบบใหม่เพื่อสุขภาพ 150 ซึ่งไม่เ                                           | 🛢 ข้อมูลนักเรียน                                            |                                     |                       |                    |                                  | are a      | 0.536                          | Le theindes                             |
| unites 1              | เ อีะ 2 ชาย 2 รายการ                                                             | ดำนำหน้า * ซึ่ง                                             | (TH)*                               |                       | นามสกุล (          | 1H)*                             |            |                                | ก่อนคน้ำ 1 ถึงไป                        |
|                       |                                                                                  | -uRen− 🗸 🗸                                                  |                                     |                       |                    |                                  |            |                                |                                         |
|                       |                                                                                  | คำนำหน้า (EN) * ซึ่ง                                        | (EN) *                              |                       | นามสกุล (          | (N)*                             |            |                                |                                         |
|                       |                                                                                  | - select - 🗸                                                |                                     |                       |                    |                                  |            |                                |                                         |
|                       |                                                                                  | บัตรประชาชน / หนังสือเดินท                                  | 14 *                                |                       | วันที่เกิด *       | เดือนเกิด *                      |            |                                |                                         |
|                       |                                                                                  |                                                             |                                     |                       | - เสียกวันที่ - 💙  | - เสียกเดียน - 💙 🦳 - เสียกปี - 💙 |            |                                |                                         |
|                       |                                                                                  | LYOFT *                                                     |                                     | สัญขาดี *             |                    | อาชีพ                            |            |                                |                                         |
|                       |                                                                                  | - dian -                                                    | v                                   |                       |                    |                                  |            |                                |                                         |
|                       |                                                                                  | วุฒิการศึกษา / เพียบเท่า * :<br>O ประธมศึกษา O มีระบมศึก    | <del>ທ</del> າ ີ ອນຸປຣີໜູຫຼານ       | າຮ.∕ປາສ. ີ ປຣີໝູญາສຈີ | ิ ปริญญาโท 🛛 ปริญญ | sen                              |            |                                |                                         |
|                       |                                                                                  | ที่อยู่บ้านเสขที่ (ตามบัตรประช                              | שטר: *                              | મશુંથી :              |                    | หมู่บ้าน / อาคาร :               |            |                                |                                         |
|                       |                                                                                  | 4 swin : *                                                  | ยำเภย : *                           |                       | ฟ้ามูล : *         | รพัดไปรษณีย์ : *                 |            |                                |                                         |
|                       |                                                                                  | - เสียกจังหวัด                                              | ✓ – ušena                           | inune – 🗸 🗸           | – เลือกส่านต –     | v                                |            |                                |                                         |
|                       |                                                                                  | โทรศัพท์ : *                                                | E-mail :                            |                       |                    |                                  |            |                                |                                         |
|                       |                                                                                  |                                                             | example                             | @domain.com           |                    |                                  |            |                                |                                         |
|                       |                                                                                  | หมายเหตุ ไม่ต้องกรอกเครื่องหมาย<br>เสื้อน์ เป็นอาร์กว่า - 1 |                                     |                       |                    |                                  |            |                                |                                         |
|                       |                                                                                  | 🗆 ดีกษรีองหมาย หากระบุที่อ                                  | ຢູ່ສາມນັສຮປຮະຈຳສັວປ                 | มาขางชน               |                    |                                  |            |                                |                                         |
|                       |                                                                                  |                                                             |                                     |                       |                    |                                  |            |                                |                                         |
|                       |                                                                                  | ด้านน่าง เว้านอนที่ 99 หมู่ 9 ด่านหร                        | າຍສາມ ລຳນາຍເລືອ <i>ອນເຫ</i> ຍຸຊີ ຈັ | อกัดของหู่สี่ 11000   |                    |                                  |            |                                |                                         |
|                       |                                                                                  |                                                             |                                     |                       |                    |                                  |            |                                |                                         |
|                       |                                                                                  |                                                             |                                     |                       |                    | อามีนพีกข้อมูล 🗖 แก              | ân         |                                |                                         |
|                       |                                                                                  |                                                             |                                     |                       |                    |                                  |            |                                |                                         |

รูปที่ ๑๔ กรอกข้อมูลผู้ที่จบหลักสูตรของสถาบัน

เมื่อกรอกข้อมูลครบถ้วนแล้ว เลือก **ษ<sub>านทีก</sub> เพื่อบันทึกข้อมูล หรือเลือก <sup>ยกเลก</sup> เพื่อยกเลิกข้อมูล** 

**หมายเหตุ** : กรุณาตรวจสอบข้อมูลของผู้ผ่านการอบรมหลักสูตรของสถาบันให้ถูกต้องครบถ้วนก่อนที่จะทำการ กดบันทึกทุกครั้ง หากกดบันทึกข้อมูลแล้วจะไม่สามารถแก้ไขข้อมูลนักเรียนได้!!! (หากจำเป็นต้องแก้ไขติดต่อเบอร์ตรงที่ IT กรมสนับสนุนบริการสุขภาพ โทร 02-193-7000 ต่อ 18288)

#### กองสถานประกอบการเพื่อสุขภาพ กรมสนับสนุนบริการสุขภาพ ๗ คู่มือการใช้งานเว็บไซต์สำหรับสถาบันการศึกษา หน่วยงานหรือองค์กรต่างๆ

| osuสปันสนุมปริการสุขภาพ กระทรวงสาธารณสุข<br>Department Of Health Service Support | . เมตรอด์แสมบรอก                                |                               |                       |            |              |             |                   |            |                       | _ |                 |                       |                |
|----------------------------------------------------------------------------------|-------------------------------------------------|-------------------------------|-----------------------|------------|--------------|-------------|-------------------|------------|-----------------------|---|-----------------|-----------------------|----------------|
| NUCCHI an                                                                        | 🛢 ម័នដូលអង់អត្តអា                               |                               |                       |            |              |             |                   |            |                       |   | _               | _                     | _              |
| 3 ข้อมูลนักเรียน                                                                 | พลักสูตร                                        | หลักสูดรนวดโทยเพื่อสุ         | ุขภาพ 150 ชั่วโมง     |            |              |             |                   |            |                       |   |                 |                       |                |
| ana 15 Y THUNT                                                                   | इंप्ल                                           | รุ่นที่ 1   ระหว่างวัน        | ดี 2023-01-01 อีง     | วันที่ 202 | 23-02-28     |             |                   |            |                       |   |                 |                       | ด้าวหาข้อมูล : |
| ลำดับ = ชื่อหลักสูดา                                                             |                                                 |                               |                       |            |              |             |                   |            |                       |   | นาออนุมัติ      | บักเรียนได้รับอนุมัติ | จักการ         |
| 3 หลังสุดาระหวัดแหล่งสุขภาพ 150 ซึ่งในป                                          |                                                 |                               |                       |            |              |             |                   |            |                       |   | THE OWNER WATER | 010                   | Ar thairden    |
| 2 แล้กฐารแต่โลยเพื่อสุขอาท 150 ชิ้งไม่เ                                          | ■ข้อมูลนักเรียน                                 |                               |                       |            |              |             |                   |            |                       |   |                 | 01m                   | 2+ sheledes    |
| ตร 1 ถึง 2 ชาต 2 รายภาร                                                          | ทำน้ำหน้า *                                     | ₫¤ (ТН)*                      |                       |            |              | ານສ່າງສ (T  | н0*               |            |                       |   |                 |                       | ก่อนหน้า 1     |
|                                                                                  | นารสาว 👻                                        | ทดสอบ                         |                       |            |              | ทลสยบ       |                   |            |                       |   |                 |                       |                |
|                                                                                  | ທ່ານຳຫນ້າ (EN) *                                | ਚੈo (EN) *                    |                       |            |              | າມສາງສ (E   | N)*               |            |                       |   |                 |                       |                |
|                                                                                  | Miss (unatina 👻                                 | test                          |                       |            |              | test        |                   |            |                       |   |                 |                       |                |
|                                                                                  | บัตรประชาชน / หนังสือเ                          | กันทาง *                      |                       | 2          | วันที่เกิด * |             | เพียนเกิด *       |            | ปีเกิด (พ.ศ.) *       |   |                 |                       |                |
|                                                                                  | 123456789123                                    | 123456789123 01               |                       |            |              |             |                   | ~          | 2537                  | ~ |                 |                       |                |
|                                                                                  | Linut *                                         | เพศ * สัญชาติ *               |                       |            |              |             |                   |            |                       |   |                 |                       |                |
|                                                                                  | 90Q2                                            | พญิง 👻 ไทย ประกอบรูกิจขายฟ    |                       |            |              |             |                   |            |                       |   |                 |                       |                |
|                                                                                  | รุฒิการศึกษา / เพียนเท่า<br>⊂ ประถมศึกษา ⊂ ม้อะ | *:<br>มศึกษา 🔿 หมุปริญญา      | ປານ./ປາສ. 🍍 ປຈີດູເ    | o Bery     | ปริญญาโท C   | ປຈີດມູດມູາເ | en                |            |                       |   |                 |                       |                |
|                                                                                  | ที่อยู่บ้านเลขที่ (ดามบัตรา                     | ไระอาสม) : *                  | หมู่ที่ :             |            |              |             | หมู่บ้าน / อาค    | 115 :      |                       |   |                 |                       |                |
|                                                                                  | 1                                               |                               | 1                     |            |              |             |                   |            |                       | _ |                 |                       |                |
|                                                                                  | นังหวัด : *                                     | นำเภอ : '                     |                       |            | *: สมกร      |             |                   | รทัสไปรษณี | lű : *                | _ |                 |                       |                |
|                                                                                  | umus                                            | นองกบรี 👻 เมืองนองกบรี 🌱      |                       |            |              |             | ดสาคหรือม 👻 11000 |            |                       |   |                 |                       |                |
|                                                                                  | Intervoi : *                                    | E-mail :                      |                       |            |              |             |                   |            |                       |   |                 |                       |                |
|                                                                                  | 02123456<br>waraung : Sailawtratuellane         | NUE -:                        |                       |            |              |             |                   |            |                       |   |                 |                       |                |
|                                                                                  | ទាំនឡូ (សិទចុប័ណ) : *                           |                               |                       |            |              |             |                   |            |                       |   |                 |                       |                |
|                                                                                  | 🛛 ลึกเครื่องหมาย หากระ                          | บุที่อยู่ตามบัตรประจำตัว      | ประชาชน               |            |              |             |                   |            |                       |   |                 |                       |                |
|                                                                                  | บ้านเลขที่ 1 หมู่ที่ 1 หมู่                     | ບ້ານ- ທ່ານດາລາດຈັງັນ ຄຳ       | าเภอเมืองมนทบุรี จังห | วัดนนทบุรี | 11000        |             |                   |            |                       |   |                 |                       |                |
|                                                                                  | สำรอบ่าง : บ้านและหมี 99 หมู่ 9 ส่              | บทาวารรบ ข่างกระสิทธรรมหมู่รั | 6 eertessangi 11000   |            |              |             |                   |            |                       |   |                 |                       |                |
|                                                                                  |                                                 |                               |                       |            |              |             |                   |            |                       |   |                 |                       |                |
|                                                                                  |                                                 |                               |                       |            |              |             |                   |            | and the second second |   |                 |                       |                |

รูปที่ ๑๕ ตัวอย่างการกรอกข้อมูลผู้ที่จบหลักสูตรของสถาบัน

| Organitusujurðinningsinne risenströkenssauge     Orepartment of Health Service Support | â• ເຫີ່ມຮ້ອມູຫນັກເງິຍນ                                                                                                    | st nince Sciencinges <b>E kapitaku</b> A kapilikan Osmananan |
|----------------------------------------------------------------------------------------|----------------------------------------------------------------------------------------------------|--------------------------------------------------------------|
|                                                                                        | B'fugnelinger                                                                                                    |                                                              |
| 🛢 ข้อมูลมักเรียน                                                                       | พลักสุดา หลักสุดานวลโทยเพื่อสุนภาพ 150 ชั่วไมง                                                                                                    |                                                              |
| unsa 15 👻 THOTTS                                                                       | รุณที่ รุ่นที่1 ( ระหว่างวันที่ 2023-01-01 มีงวันที่ 2023-02-28                                                                                                    | Aueritage                                                    |
| dada - Ganlinger                                                                       |                                                                                                    | ujāt drešeulātumujāt teres                                   |
| 1 แต่สำนุจารสายใจสายที่สามุระการ (10) ซึ่งไม่ส                                         |                                                                                                    |                                                              |
| 2 แล้งสูงการเป็นแกลี่อยุบการ 150 ซ้ำโอง                                                | B faqañichu                                                                                                    |                                                              |
| ame 2 B 2 2 4 10 2 1 10 11                                                             | สำนักนัก" ซื้อเปิย" นาแลสุม (100"<br>นาแสว 👻 เพลสน                                                                                                    |                                                              |
|                                                                                        | ต่าน้ำหน้า (200 *                                                                                                    |                                                              |
|                                                                                        | ชิ้นอันบันทึกข้อมูล           ยันยันบันทึกข้อมูล           หากบันทึกข้อมูล           หากบันทึกข้อมูล           เล่า                                                                                                    |                                                              |
|                                                                                        | Enclar,*     elung,*     elung,*     samurkig       vanorel     ulicowanyi     samurkig     11080       Institutioni,*     E-mail:     1000       Statution:     courseption.metiga.th     1000       B fanderson warmunging:     anametig fanderson elung.th     1000       Fandrik / Stagit S major al dramationametig fanderson eff fanderson eff fanderson fanderson     1000       Fandrik / Stagit S major al dramationametig fanderson eff fanderson eff fa |                                                              |
|                                                                                        | Binderge Estate                                                                                                    |                                                              |

รูปที่ ๑๖ กดยืนยันบันทึกข้อมูล

| e nau Dep       | เตว็บตนุมน์ใการสุขภาพ กระทรวงสาขารณภูษ<br>partment Of Health Service Support | 🚨+ เพิ่มข้อมูลนักเรียน                |                         |                                                                                                    |                   |            |                    |      | di vilian | Staperiope Zita       | ninim Dispojien Conversion |
|-----------------|------------------------------------------------------------------------------|---------------------------------------|-------------------------|----------------------------------------------------------------------------------------------------|-------------------|------------|--------------------|------|-----------|-----------------------|----------------------------|
|                 |                                                                              | Bringendingen                         |                         |                                                                                                    |                   |            |                    | 1    |           |                       |                            |
| 🛚 ទ័ទអ្នកវិការី | ***                                                                          | พลักสุดร                              | หลักสูดรรม              | วดไทยเพื่อสุขภาพ 150 ชั่วไ                                                                                                    | ai e              |            |                    |      |           |                       |                            |
| 15 V 1          |                                                                              | Putt                                  | र्ग्यमें 1 (            | ามหว่างวันที่ 2023-01-0                                                                                                    | 1 ถึงวันที่ 2     | 023-02-28  |                    |      |           |                       | ค้นหาย้อยูด                |
| 1 unele         | - Baninger                                                                   |                                       |                         |                                                                                                    |                   |            |                    | muum |           | นักเรียงให้รับบนุบัติ | dente                      |
|                 | egenralismingson 150 ซึ่งไม่เ                                                |                                       |                         |                                                                                                    |                   |            |                    | 100  | 1         | darih                 | Distriction                |
|                 | กฎหามาสโทยเพื่อสุขภาพ 155 ที่มีสะ                                            | 🛢 รัญหนักเรียน                        |                         |                                                                                                    |                   |            |                    | -    | 1         | 899                   | 29 Materia                 |
| ume 1 Be 2 um   |                                                                              | คำนำหน้า *                            | ชื่อ (THOP              | 5                                                                                                    |                   | າມານສາງຄ ( | H0 <sup>4</sup>    |      |           |                       |                            |
|                 |                                                                              | ามวงสาว 🗸                             | VIRATED                 |                                                                                                    |                   | MARCU      |                    |      |           |                       |                            |
|                 |                                                                              | ศักม์าหน้า (EN) *                     | do (EN) *               |                                                                                                    |                   | ຈານສຽດ (   | N0*                |      |           |                       |                            |
|                 |                                                                              |                                       |                         |                                                                                                    |                   |            | Distance and       |      |           |                       |                            |
|                 |                                                                              |                                       |                         |                                                                                                    | -                 | 1)         | ✓ 2537 ✓           |      |           |                       |                            |
|                 |                                                                              |                                       |                         |                                                                                                    |                   |            |                    |      |           |                       |                            |
|                 |                                                                              |                                       |                         | ů                                                                                                    | <i>ม</i> ันทึกข้อ | บมูลสำเร็จ | อาทิตชายทัง        |      |           |                       |                            |
|                 |                                                                              |                                       |                         |                                                                                                    | -                 | nne        |                    |      |           |                       |                            |
|                 |                                                                              | พื่อมีบ้านอาทที่ (อามบัตร             | (uncernal)              | wiff.                                                                                                    |                   |            | มน์บ้าน / มาการ -  |      |           |                       |                            |
|                 |                                                                              | 1                                     |                         | 1                                                                                                    |                   |            |                    |      |           |                       |                            |
|                 |                                                                              | Certin :*                             |                         | ยำเภอ : *                                                                                                    |                   | el num : * | รจให้ไปรษณีใช้ : * |      |           |                       |                            |
|                 |                                                                              | ามมพบุรี                              | ~                       | เมืองนเหตุรี                                                                                                    | ~                 | มสารสารรัญ | ¥ 11000            |      |           |                       |                            |
|                 |                                                                              | โหระสังหม่ : *                        |                         | E-mail :                                                                                                    |                   |            |                    |      |           |                       |                            |
|                 |                                                                              | 02123456<br>พระมหฐ. ใม่สังหาสามรู้โอง | H6(18) /                | course@hss.mail.go.                                                                                                    | thi::             |            |                    |      |           |                       |                            |
|                 |                                                                              | พื่อยู่ (ปัจจุบัน) : *                |                         |                                                                                                    |                   |            |                    |      |           |                       |                            |
|                 |                                                                              | นักษณฑิ 1 เหมิ 1 เห                   | มศักอนุทานเห<br>ปศักราช | มาการกระสารกระสารกระสารกระสารกระสารกระสารกระสารกระสารกระสารกระสารกระสารกระสารกระสารกระสารกระสารกระสารกระสารกระส<br>กระสารกระสารกระสารกระสารกระสารกระสารกระสารกระสารกระสารกระสารกระสารกระสารกระสารกระสารกระสารกระสารกระสารกระสารกระส | R English         |            |                    |      |           |                       |                            |
|                 |                                                                              | Anadra - Channell St vaj St           | drumarene dru           | กระติมากการุริ มีพระการรับเลยุริ 11                                                                                                    | 000               |            |                    |      |           |                       |                            |
|                 |                                                                              |                                       |                         |                                                                                                    |                   |            |                    |      |           |                       |                            |
|                 |                                                                              |                                       |                         |                                                                                                    |                   |            | Division Dans      |      |           |                       |                            |
|                 |                                                                              |                                       |                         |                                                                                                    |                   |            |                    |      |           |                       |                            |

### รูปที่ ๑๗ บันทึกข้อมูลสำเร็จ

**ขั้นตอนที่ «.๓** ตรวจสอบรายชื่อผู้ผ่านการอบรมหลักสูตรของสถาบันการศึกษา หน่วยงาน หรือองค์กรต่างๆ โดยไปที่ เมนู <u>นักเรียนรออนุมัติ</u> จะพบกล่องสีเหลือง <sup>เทย</sup> ที่ระบุจำนวนผู้ผ่านการอบรมที่ทางสถาบัน กรอกข้อมูลเข้ามา จากนั้นคลิกไปที่ <sup>เทย</sup> รายชื่อผู้ผ่านการอบรมจะขึ้นตามที่สถาบันกรอก

ข้อมูล (ตามรูปที่ ๑๘ - ๑๙)

| 💓 mundlangeliðnspurar utstrastastastasta<br>Department Of Health Service Support                                                                                                    |                                         |    |                          |                 |                   |                       |                     |  |
|----------------------------------------------------------------------------------------------------|-----------------------------------------|----|--------------------------|-----------------|-------------------|-----------------------|---------------------|--|
| ช้อมูล     ช้อมูล     ช้ | นักเรียน                                |    |                          |                 |                   | -                     | augustana.          |  |
| สำลับ                                                                                                    | ชื่อหลักธุรร                            | tu | ซ่วแวลาเรียน             | นักเรียนที่สอดด | นักเรียนรองบุมัติ | นักเรียนได้รับอนุมัติ | Senns               |  |
| 1                                                                                                    | หลังสูงระวงใหม่เพิ่งขุนราช 150 ซึ่งไม่ง | 1  | 01-01-2566 #4 28-02-2566 | 20              | 2 110             | 0116                  | 1) deterin          |  |
| 2                                                                                                    | หลังสูงระวดใหมะที่อยุนการ 150 ซึ่งในง   | 2  | 01-03-2566 ña 31-05-2566 | 20              | 0 me              | 0176                  | <b>≜</b> r skoledeu |  |
| urine 1 Be                                                                                                    | 2 จาก 2 รายการ                          |    |                          |                 |                   |                       | ກ່ອນຫນັກ 1 ດັກໃນ    |  |

### รูปที่ ๑๘ ตรวจสอบรายชื่อผู้ผ่านการอบรมหลักสูตรของสถาบัน

| •              | າຣມສນັບສບຸນເທີດາຣ<br>Department Of H | เ≣รายชื่                  | อนักเรียนรอการอนุมัติ |                |             |                     |                                      |    |                   |                   | × <sup>9</sup> lapijirni Omersen |
|----------------|--------------------------------------|---------------------------|-----------------------|----------------|-------------|---------------------|--------------------------------------|----|-------------------|-------------------|----------------------------------|
|                | 2005 25 V 19077                      |                           |                       |                |             |                     |                                      |    |                   | ค้นอยา :          |                                  |
| 🛢 ข้อมูลนัย    | 🛢 ข้อมูลนักเรียน                     |                           | เลขบัดรประชาชน        | ชื่อ - นามสกุล |             | 1/u                 | หลักสุดา                             |    |                   | วันที่เพิ่มข้อมูล |                                  |
|                |                                      |                           | 123456789             | weatou weatou  | webbu xeabu |                     | พลักฐะรมวดโลยมพื้อสุขภาพ 150 ซึ่งโอง |    | 2023-07-18        |                   |                                  |
| สำคัญ -        | - annan                              | มสดง 1 อึง 1 บาก 1 รายการ |                       |                |             |                     |                                      |    | ก่อนองนั้ก 1 อัดไ | ม<br>เริ่มตะ เ    |                                  |
| 1              | พลักฐารมาสามาร์ลสุร                  |                           |                       |                |             |                     |                                      |    |                   |                   | a de chairdea                    |
| 2              | พล้าอานารใหมเพื่อสูง                 | 150 Sala                  |                       |                | 2           | 01-03-2566 84 31-05 | 2566                                 | 20 | 0 year            | Oran Care         | 2 duintus                        |
| 1189+1 B + 2 1 | 230 233073                           |                           |                       |                |             |                     |                                      |    |                   |                   | ก่อนหน้า 1 อีตไป                 |
|                |                                      |                           |                       |                |             |                     |                                      |    |                   |                   |                                  |
|                |                                      |                           |                       |                |             |                     |                                      |    |                   |                   |                                  |
|                |                                      |                           |                       |                |             |                     |                                      |    |                   |                   |                                  |

รูปที่ ๑๙ ตัวอย่างรายชื่อของผู้ผ่านการอบรมหลักสูตรของสถาบัน

**ขั้นตอนที่ «.«** สำหรับการตรวจสอบรายชื่อที่ผ่านการตรวจสอบจากเจ้าหน้าที่กรมสนับสนุนบริการ สุขภาพ กรณีที่ทางสถาบันการศึกษา หน่วยงาน หรือองค์กรต่าง ๆ ได้ดำเนินการส่งแผนการเรียน การสอน และดำเนินการจัดการเรียนการสอนเสร็จสิ้นแล้ว พร้อมส่งรายชื่อผู้สำเร็จการอบรม แจ้งกลับมายังกรมสนับสนุนบริการสุขภาพตามหลักเกณฑ์ที่กำหนด (พื้นที่กทม.รับผิดชอบโดย กองสถานประกอบการเพื่อสุขภาพ กรมสนับสนุนบริการสุขภาพ ส่วนภูมิภาครับผิดชอบโดยศูนย์สนับสนุน บริการสุขภาพที่ 1 – 12) สถาบันสามารถเข้าตรวจสอบรายชื่อที่สามารถขึ้นทะเบียนเป็นผู้ให้บริการ ในสถานประกอบการเพื่อสุขภาพได้ที่เมนู <u>นักเรียนได้รับอนุมัติ</u> กล่องสีเขียว (ตามรูปที่ ๒๐)

| มบริการสุขภาพ กระทรวงสาธารณสุข<br>ht Of Health Service Support |                                                                                                    | 🛪 หน้าแรก 🖹 ข้อมูลหลักสูตร 🛣 <b>ข้อมูลนักเรียน</b> 🎜 ข้อมูลผู้ใช้งาน 🖱 ออกจากระบ                                  |                                                                                                    |                                                                                                    |                                                                                                    |                                                                                                    |
|----------------------------------------------------------------|----------------------------------------------------------------------------------------------------|----------------------------------------------------------------------------------------------------|----------------------------------------------------------------------------------------------------|----------------------------------------------------------------------------------------------------|----------------------------------------------------------------------------------------------------|----------------------------------------------------------------------------------------------------|
|                                                                |                                                                                                    |                                                                                                    |                                                                                                    |                                                                                                    | ž                                                                                                    |                                                                                                    |
| ชื่อหลักสูตร                                                   | รุ่น                                                                                                    | ช่วงเวลาเรียน                                                                                                    | นักเรียนทั้งหมด                                                                                                    | นักเรียนรออนุมัติ                                                                                                    | <u>หนท เจยมูล</u><br>นักเรียนได้รับอนุมัติ                                                                                                    | จัดการ                                                                                                    |
| ยเพื่อสุขภาพ 150 ชั่วโมง                                       | 1                                                                                                    | 01-01-2566 กี4 28-02-2566                                                                                         | 20                                                                                                    | 1 578                                                                                                    | 0 978                                                                                                    | 😂 เพิ่มนักเรียน                                                                                                    |
| เยเพื่อสุขภาพ 150 ชั่วโมง                                      | 2                                                                                                    | 01-03-2566 ถึง 31-05-2566                                                                                         | 20                                                                                                    | 0 510                                                                                                    | 0 979                                                                                                    | 2+ ເຫັນນັກເວັສນ                                                                                                    |
|                                                                | มปริการสุขภาพ กระทรวงสาธารณสุข<br>it Of Health Service Support<br>ชื่อหลักสูตร<br>ยเพื่อสุขภาพ 150 ขั้วโมง | มาริการสุขภาพ กระทรวงสาธารณสุข<br>it Of Health Service Support<br>ชื่อหลักสูตร รุ่น<br>ยเพื่อชุขภาพ 150 ชั่วไมง 1 | มาริการสุขภาพ กระทรวงสาธารณสุข<br>it Of Health Service Support<br>ชื่อหลักสูตร รุ่น ช่วมเวลาเรียน<br>ยเพื่อชุขภาพ 150 ชั่วไมง 1 01-01-2566 ถึง 28-02-2566 | มาริการสุขภาพ กระทรวงสาธารณสุข<br>it Of Health Service Support<br>ชื่อหลักสูตร รุ่น ช่วงเวลาเรียน นักเรียนทั้งหมด<br>ยเพื่อชุขภาพ 150 ชั่วไมง 1 01-01-2566 ถึง 28-02-2566 20 | มาริการสุขภาพ กระทรวงสาธารณสุข<br>nt Of Health Service Support € ขับมูลหลักสุด<br>ชื่อหลักสูตร รู่น ช่วงเวลาเรียน นักเรียนทั้งหมด นักเรียนรออบุมัติ<br>ยเพื่อสุขภาพ 150 ชั่วไมง 1 01-01-2566 ถึง 28-02-2566 20 1 รพ | มาริการสุขภาพ กระทรวงสาธารณสุข<br>It Of Health Service Support ຂຶ້ขอมูลหลักสุตร 2 ข้อมูลหลักสุตร 2 ข้อมูลหลักสุตร 2 ข้อมูลหลักสุตร 2 ข้อมูลหลักสุตร<br>คันหาข้อมูล<br>ชื่อหลักสูตร วุ่ม ช่วงเวลาเรียน นักเรียนทั้งหมด นักเรียนรออนุมัติ นักเรียนได้รับอนุมัติ<br>ยเพื่อชุพภาพ 150 ชั่วไมง 1 01-01-2566 ถึง 28-02-2566 20 1 ระย |

รูปที่ ๒๐ ตัวอย่างรายชื่อนักเรียนที่ได้รับอนุมัติ กรณีที่ผ่านการตรวจสอบจากเจ้าหน้าที่กรมสนับสนุนบริการสุขภาพ